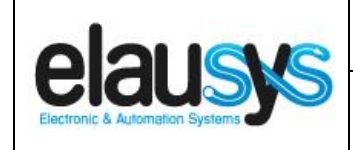

# ELAUSYS NXG-KNX

# KNX Interface for Interlogix Alarm Systems

# **User Manual**

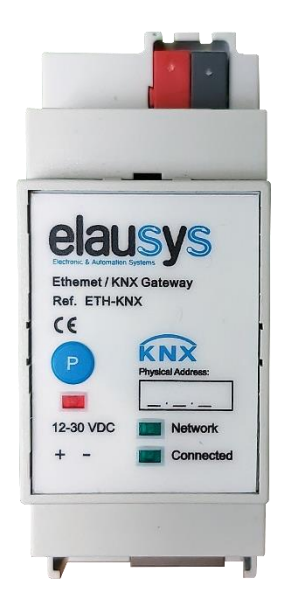

© ELAUSYS SPRL

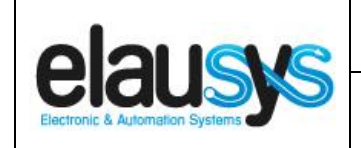

# TABLE OF CONTENT

| 1. | INTRODUCTION                                                                                           | 3                                   |
|----|----------------------------------------------------------------------------------------------------|-------------------------------------|
| 2. | OVERVIEW<br>2.1 CONNECTION DIAGRAM<br>2.2 FRONT PANEL<br>2.3 CONFIGURING THE NXG ALARM SYSTEM          | <b>4</b><br>4<br>5                  |
| 3. | PARAMETERS<br>3.1GENERAL SETTINGS<br>3.2ZONE<br>3.3AREA                                                | <b>6</b><br>6<br>8<br>8             |
| 4. | COMMUNICATION OBJECTS<br>4.1GENERAL<br>4.2POWER SUPPLY.<br>4.3ZONE<br>4.4AREA<br>4.5GROUP OBJECT LIST. | <b>9</b><br>9<br>9<br>9<br>10<br>11 |
| 5. | CONFIGURATION<br>5.1NETWORK CONFIGURATION<br>5.2PHYSICAL DEVICE<br>5.3PARAMETERS<br>5.4GROUP OBJECTS   | <b>13</b><br>13<br>13<br>14<br>16   |
| 6. | FIRMWARE VERSION                                                                                       | 18                                  |
| 7. | DATASHEET                                                                                              | 18                                  |

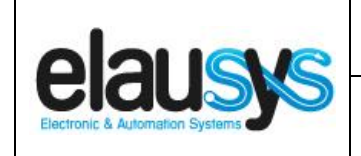

### 1. INTRODUCTION

The KNX interface module NXG-KNX is a KNX gateway for the Interlogix ultraSync alarm systems (NetworXConnect, xGen and ZeroWire) from UTC Fire & Security. It enables bidirectional communication with the alarm system over Ethernet.

It allows integrators to take advantage of a fully integrated alarm system including KNX scenarios, automatic lighting using the motion detectors, arming or monitoring the system using a KNX visualization.

Main features:

- KNX Interface for Interlogix ultraSync (NetworXConnect, xGen and ZeroWire)
- Up to 96 zone status
- Control up to **4 areas** (arm/partial/disarm)
- 9 status per area (alarm, entry, exit, fire,...)
- Recall of KNX scenes for each status
- Battery and AC Failure monitoring
- Connected to the alarm system over Ethernet
- Galvanic insulation from the KNX bus
- DIN rail mounted
- Auxiliary power supply 12-30VDC

By default, zone status is configured for zone 1 to 96 of the alarm system. A general parameter allows to change for zone 97 to 192. Having then the possibility to use two gateways in the same installation to cover the 192 zones of the alarm system.

In the same way, areas are configured for areas 1 to 4 of the alarm system but a parameter allows to change the area number to cover the areas 5 to 8 if required.

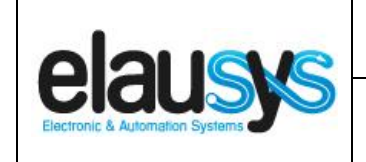

# 2. OVERVIEW

2.1 CONNECTION DIAGRAM

The KNX bus is connected on the top side of the gateway.

An external power supply 12-30VDC is required and connected on the bottom side of the module, beside the RJ45 connector for the ethernet cable.

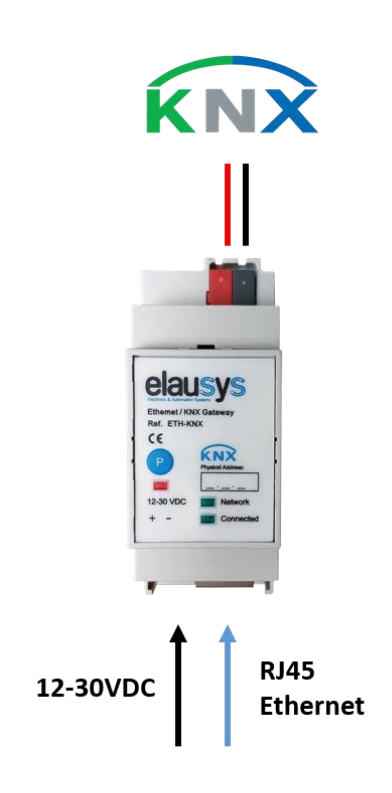

#### 2.2 FRONT PANEL

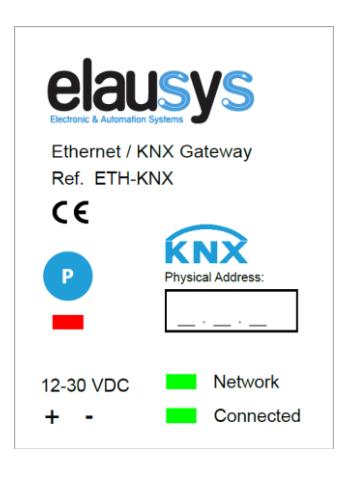

The front panel is equipped with two green status LED:

Network: Physical connection to the ethernet network is established. Connected: Communication with the alarm system is established.

Button "P" : KNX Programming mode button Red LED : KNX Programming status LED

© ELAUSYS SPRL

|                                 | User Manual          | Doc.Ref :  | NXG-KNX-UM |
|---------------------------------|----------------------|------------|------------|
|                                 | NXG-KNX – Interlogix | Revision : | 1.00       |
| Electronic & Automation Systems | KNX Interface        | Page :     | 5 of 18    |

#### 2.3 CONFIGURING THE NXG Alarm system

On the alarm system, a specific user named "knx" must be created for the communication with the gateway. The pin code assigned to the user "knx" must be also set into the ETS parameter "User code", see next chapter for the ETS parameters.

In the IP communication settings, "UltraSync" and "Status Broadcast" must be enabled.

| Communicateurs - 1 — — X                                                                                                    |                                                                                                    |  |  |  |  |  |
|----------------------------------------------------------------------------------------------------|----------------------------------------------------------------------------------------------------|--|--|--|--|--|
| [↑] [↓]                                                                                                    | , menage                                                                                                    |  |  |  |  |  |
| Options Configuration                                                                                                    | IP 4G Accès à distance Système de rapport d'événements                                                                                                    |  |  |  |  |  |
| Host name       Adresse IP       192 . 168 . 1 . 60         Passerelle       192 . 168 . 1 . 1       Masque de sous réseau       255 . 255 . 0         DNS primaire       192 . 168 . 1 . 1       DNS secondaire       0 . 0 . 0 . 0         WiFi SSID       Port HTTP       80         Type sécurité WiFi       Pas       Image: Compare the secondaire       Image: Compare the secondaire         Mot de passe WiFi       Image: Compare the secondaire       Image: Compare the secondaire       Image: Compare the secondaire |                                                                                                    |  |  |  |  |  |
| SSID du point d'accès interne Wi-Fi     NXG_8_EU_390847144591       Type de sécurité du point d'accès interne Wi-Fi     WPA2-PSK       Mot de passe du point d'accès interne Wi-Fi     Internet Time Serveur                                                                                                    |                                                                                                    |  |  |  |  |  |
| Activer DHCP     Réservé     Réservé     Activer ping     Activer mises à j     Activer program                                                                                                    | ✓ Toujours autoriser DLX900     ✓ LAN moniteur     ✓ UltraSync     ✓ Activer la connexion externe WiFi     Our horloge     ✓ Désactiver page web via LAN     Mes web     ✓ Activer Le point d'accès interne WiFi     ✓ Activer Status Broadcast |  |  |  |  |  |
|                                                                                                    |                                                                                                    |  |  |  |  |  |

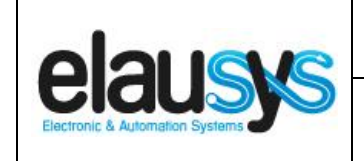

# 3. PARAMETERS

The KNX interface parameters are defined in the "parameters" tab of the device, in the ETS project.

#### 3.1 <u>GENERAL SETTINGS</u>

The following parameters are defined in the General section of the device parameters:

| PARAMETER       | VALUES                                                                                       | DESCRIPTION                                                                                                    |
|-----------------|----------------------------------------------------------------------------------------------|----------------------------------------------------------------------------------------------------|
| Use PG Control  | <ul> <li>Not used (default)</li> <li>Used</li> </ul>                                         | This parameter must be set to "Not<br>used" for the NXG interface. <b>PG</b><br><b>Control is not available on this</b><br><b>device.</b> |
| Use PG Status   | <ul> <li>Not used (default)</li> <li>Used</li> </ul>                                         | This parameter must be set to "Not<br>used" for the NXG interface. <b>PG</b><br><b>Status is not available on this</b><br><b>device.</b>  |
| Number of PG    | <ul> <li>16 (default)</li> <li>32</li> </ul>                                                 | PG are not available on this device.                                                                                                    |
| Use Zone Status | <ul> <li>Not used</li> <li>Used (default)</li> </ul>                                         | When this parameter is set to "Used",<br>the zone status group objects are<br>made available.                                             |
| Number of zones | <ul> <li>16 (default)</li> <li>32</li> <li>48</li> <li>64</li> <li>72</li> <li>96</li> </ul> | Number of zone status group objects to be used.                                                                                           |
| Zones offset    | <ul> <li>0 (default)</li> <li>96</li> </ul>                                                  | An offset of 0 will use zones 1 to 96<br>from the alarm system whereas an<br>offset of 96 will use zones 97 to 192                        |

|                                 | User Manual                                                                 |                                                     | Doc.Ref :                                                                | NXG-KNX-UI                                |
|---------------------------------|-----------------------------------------------------------------------------|-----------------------------------------------------|--------------------------------------------------------------------------|-------------------------------------------|
|                                 | NXG-KNX – Interlo                                                           | gix                                                 | Revision :                                                               | 1.00                                      |
|                                 | KNX Interface                                                               |                                                     | Page :                                                                   | 7 of 18                                   |
| Use Virtual inputs              | <ul> <li>Not used (default)</li> <li>Used</li> </ul>                        | This paran<br>used" for t<br>inputs ar<br>device.   | neter must be set<br>the NXG interface<br><b>e not available</b>         | to "Not<br>. Virtual<br>on this           |
| Number of areas                 | <ul> <li>1 (default)</li> <li>2</li> <li>3</li> <li>4</li> </ul>            | Number of<br>from the k                             | f areas to control,<br>(NX interface                                     | /monitor                                  |
| Send area status                | <ul> <li>ON</li> <li>OFF</li> <li>ON/OFF (default)</li> </ul>               | Area statu<br>send only<br>only the cl<br>ON and Ol | is object can be co<br>the changes to O<br>hanges to OFF va<br>FF values | onfigured to<br>N values,<br>lues or both |
| User code                       | Text field<br>(format 123456)                                               | User code<br>alarm syst                             | for user "knx" fro<br>æm.                                                | om the                                    |
| User code lenght                | 46                                                                          | Number of                                           | f digits for the use                                                     | er code                                   |
| Use Power supply status         | <ul> <li>Not used (default)</li> <li>Used</li> </ul>                        | When this<br>the power<br>aobjects a                | parameter is set<br>supply stauts gro<br>re made available               | to "Used",<br>oup objects<br>e.           |
| PG and Zone startup<br>behavior | <ul> <li>Switch OFF (default)</li> <li>Switch ON</li> <li>Memory</li> </ul> | Internal st<br>restart. Me<br>of group o            | atus of group obj<br>emory will restore<br>bjects before pov             | ect after<br>the state<br>ver lost.       |
| Device Options                  | Text string                                                                 | Device of<br>on this de                             | ptions are not a<br>evice.                                               | vailable                                  |

ſ

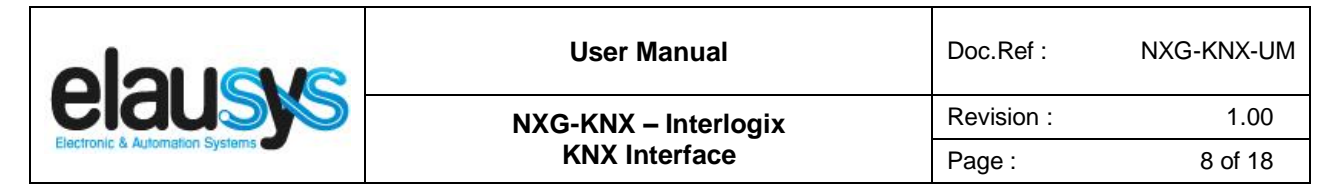

3.2 <u>ZONE</u>

Depending the general parameter "Number of zones", up to 96 zones are listed in the group objects.

The status of each zone from the alarm system can be monitored by a Group object.

The general parameter "Zones offset" allow to use zones 1 to 96 from the alarm system or zones 97 to 192.

#### 3.3 <u>AREA</u>

Depending the general parameter "Number of areas", up to 4 areas are listed in the group objects.

Each area can be controlled by using the 3 group objects: Arm, partial arm or disarm. Several statuses are available and have a dedicated group object.

| CONTROL OBJECT       | VALUE ON    | VALUE OFF |
|----------------------|-------------|-----------|
| Arm (switch)         | Arm         | Disarm    |
| Partial arm (switch) | Partial Arm | Disarm    |
| Disarm (trigger)     | Disarm      | Disarm    |

For each area, a tab is made visible to configure the area parameters.

Areas are configured for areas 1 to 4 of the alarm system but by changing the parameter "Area mapping" it is also possible to cover the areas 5 to 8.

A scene can be assigned to each status. This scene number will be recalled each time the zone status is active (ON).

Leave the scene number to 0 to disable the scene control.

| STATE                      | SCENE |
|----------------------------|-------|
| Disarmed                   | 064   |
| Entry                      | 064   |
| Exit                       | 064   |
| Armed                      | 064   |
| Partial armed              | 064   |
| Fire alarm                 | 064   |
| Siren ON (Audible alarm)   | 064   |
| Panic alarm (Silent alarm) | 064   |
| Intrusion alarm            | 064   |

This document cannot be reproduced fully or partially without written authorization

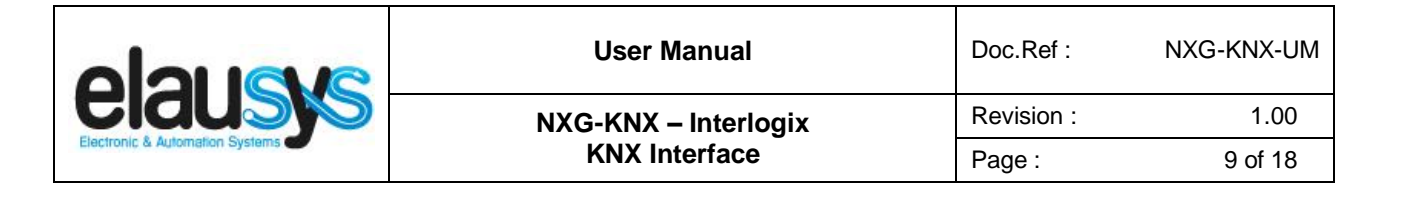

# 4. COMMUNICATION OBJECTS

#### 4.1 <u>GENERAL</u>

General communication objects of the device.

| GO  | NAME          | DESCRIPTION                                                                                                  |
|-----|---------------|----------------------------------------------------------------------------------------------------|
| 1   | Module status | Sends 0 when the module is operating normally, sends an error code when applicable.                          |
| 2   | Firmware      | Sends the firmware version of the device at startup                                                          |
| 233 | Call scene    | The scene number configured for each<br>area status are sent to KNX whenever<br>the area status is activated |

#### 4.2 POWER SUPPLY

| GO  | NAME            | DESCRIPTION                                                    |
|-----|-----------------|----------------------------------------------------------------|
| 163 | AC Failure      | Active when the main power supply of the alarm system is down. |
| 164 | Battery Failure | Active when the battery is low                                 |

#### 4.3 <u>ZONE</u>

Each ZONE has 1 Group Objects (GO) for the status to KNX.

| GO | NAME          | DESCRIPTION |
|----|---------------|-------------|
| 67 | Zone x Status | Zone status |

This chapter details what GO are available for each ZONE. The same GO applies to all other ZONE (x = 1 to 96).

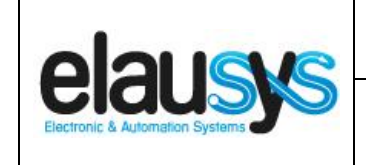

#### 4.4 <u>AREA</u>

Each area has 12 Group Objects (GO), 3 for area control and 9 for the area status to KNX.

| GO  | NAME                         | DESCRIPTION          |  |
|-----|------------------------------|----------------------|--|
| 185 | Area x - Arm                 | Arm the Area         |  |
| 186 | Area x – Partial arm         | Partial arm the Area |  |
| 187 | Area x – Disarm              | Disarm the Area      |  |
| 188 | Area x — State disarmed      | Area x status        |  |
| 189 | Area x – Entry delay         | Area x status        |  |
| 190 | Area x – Exit delay          | Area x status        |  |
| 191 | Area x – State armed         | Area x status        |  |
| 192 | Area x – State partial armed | Area x status        |  |
| 193 | Area x – Fire alarm          | Area x status        |  |
| 194 | Area x – Siren ON            | Area x status        |  |
| 195 | Area x – Panic alarm         | Area x status        |  |
| 196 | Area x – Intrusion alarm     | Area x status        |  |

This chapter details what GO are available for each AREA. The same GO applies to all other areas (x = 1 to 4).

|                                 | User Manual          | Doc.Ref :  | NXG-KNX-UM |
|---------------------------------|----------------------|------------|------------|
|                                 | NXG-KNX – Interlogix | Revision : | 1.00       |
| Electronic & Automation Systems | KNX Interface        | Page :     | 11 of 18   |

#### 4.5 GROUP OBJECT LIST

| GO  | Name                   | Function    | Size     | Flags     | Type ID | Type Name             | Range | Description                   |
|-----|------------------------|-------------|----------|-----------|---------|-----------------------|-------|-------------------------------|
| 1   | Module status          | Status code | 1 byte   | C R - T - | 20.011  | DPT_ErrorClass_System |       | Device error code             |
| 2   | Firmware               | Text string | 14 bytes | C R - T - | 16.000  | DPT_String_ASCII      |       | Device firmware version       |
| 3   | PG1                    | On/Off      | 1 bit    | C - W     | 1.001   | DPT_Switch            | 01    | PG – On/Off (NOT USED)        |
| 4   | PG1 Status             | On/Off      | 1 bit    | C R - T - | 1.001   | DPT_Switch            | 01    | PG – On/Off status (NOT USED) |
| 5   | PG2                    | On/Off      | 1 bit    | C - W     | 1.001   | DPT_Switch            | 01    | PG – On/Off (NOT USED)        |
| 6   | PG2 Status             | On/Off      | 1 bit    | C R - T - | 1.001   | DPT_Switch            | 01    | PG – On/Off status (NOT USED) |
|     | Same for PG3 to PG31   |             |          |           |         |                       |       |                               |
| 64  | PG32                   | On/Off      | 1 bit    | C - W     | 1.001   | DPT_Switch            | 01    | PG – On/Off (NOT USED)        |
| 66  | PG32 Status            | On/Off      | 1 bit    | C R - T - | 1.001   | DPT_Switch            | 01    | PG – On/Off status (NOT USED) |
| 67  | Zone 1 Status          | On/Off      | 1 bit    | C R - T - | 1.001   | DPT_Switch            | 01    | Zone – On/Off status          |
| 68  | Zone 2 Status          | On/Off      | 1 bit    | C R - T - | 1.001   | DPT_Switch            | 01    | Zone – On/Off status          |
|     | Same for Zone 3 to 95  |             |          |           |         |                       |       |                               |
| 162 | Zone 96 Status         | On/Off      | 1 bit    | C R - T - | 1.001   | DPT_Switch            | 01    | Zone – On/Off status          |
| 163 | AC Failure             | On/Off      | 1 bit    | C R - T - | 1.001   | DPT_Switch            | 01    | On/Off status                 |
| 164 | Battery Failure        | On/Off      | 1 bit    | C R - T - | 1.001   | DPT_Switch            | 01    | On/Off status                 |
| 169 | Virtual input 1        | Open/Close  | 1 bit    | C - W     | 1.001   | DPT_Switch            | 01    | Open/close input (NOT USED)   |
| 170 | Virtual input 2        | Open/Close  | 1 bit    | C - W     | 1.001   | DPT_Switch            | 01    | Open/close input (NOT USED)   |
|     | Same for input 3 to 15 |             |          |           |         |                       |       |                               |

### © ELAUSYS SPRL

This document cannot be reproduced fully or partially without written authorization

|                                 | User Manual          | Doc.Ref :  | NXG-KNX-UM |
|---------------------------------|----------------------|------------|------------|
|                                 | NXG-KNX – Interlogix | Revision : | 1.00       |
| Electronic & Automation Systems | KNX Interface        | Page :     | 12 of 18   |

| GO  | Name                         | Function   | Size   | Flags     | Type ID | Type Name        | Range | Description                     |
|-----|------------------------------|------------|--------|-----------|---------|------------------|-------|---------------------------------|
| 184 | Virtual input 16             | Open/Close | 1 bit  | C - W     | 1.001   | DPT_Switch       | 01    | Open/close input (NOT USED)     |
| 185 | Area 1 - Arm                 | On/Off     | 1 bit  | C - W     | 1.017   | DPT_Switch       | 01    | Arm Area                        |
| 186 | Area 1 – Partial arm         | On/Off     | 1 bit  | C - W     | 1.017   | DPT_Switch       | 01    | Partial arm Area                |
| 187 | Area 1 – Disarm              | On         | 1 bit  | C - W     | 1.017   | DPT_Trigger      | 01    | Disarm Area                     |
| 188 | Area 1 – state disarmed      | On/Off     | 1 bit  | C R - T - | 1.001   | DPT_Switch       | 01    | Area state disarmed             |
| 189 | Area 1 – entry delay         | On/Off     | 1 bit  | CR - T -  | 1.001   | DPT_Switch       | 01    | Area entry delay status         |
| 190 | Area 1 – exit delay          | On/Off     | 1 bit  | C R - T - | 1.001   | DPT_Switch       | 01    | Area exit delay status          |
| 191 | Area 1 – state armed         | On/Off     | 1 bit  | CR - T -  | 1.001   | DPT_Switch       | 01    | Area state armed status         |
| 192 | Area 1 – state partial armed | On/Off     | 1 bit  | CR - T -  | 1.001   | DPT_Switch       | 01    | Area state partial armed status |
| 193 | Area 1 – Fire alarm          | On/Off     | 1 bit  | C R - T - | 1.001   | DPT_Switch       | 01    | Area fire alarm                 |
| 194 | Area 1 – Siren ON            | On/Off     | 1 bit  | C R - T - | 1.001   | DPT_Switch       | 01    | Area siren ON                   |
| 195 | Area 1 – Panic alarm         | On/Off     | 1 bit  | CR - T -  | 1.001   | DPT_Switch       | 01    | Area panic alarm                |
| 196 | Area 1 – Intrusion alarm     | On/Off     | 1 bit  | C R - T - | 1.001   | DPT_Switch       | 01    | Area intrusion alarm            |
|     | Same for AREA 2 to 4         |            |        |           |         |                  |       |                                 |
| 233 | Call scene                   | -          | 1 Byte | CT-       | 18.001  | DPT_SceneControl | 164   | Scene control                   |

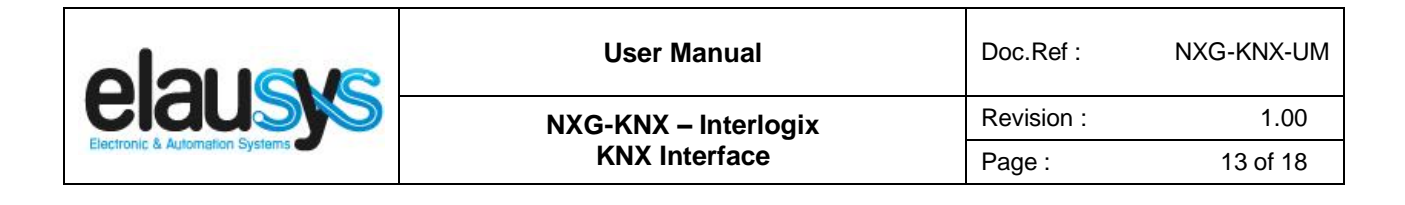

# 5. CONFIGURATION

#### 5.1 NETWORK CONFIGURATION

By default, the IP address of the KNX gateway is set to **192.168.1.51** 

Using a laptop connected to the gateway, open a web browser and navigate to the IP address of the gateway.

| 🗙 Settings 🧲 FW Update |                   | FW version :1.1.1.0 |
|------------------------|-------------------|---------------------|
|                        | Settings          |                     |
|                        | IP Parameters     |                     |
|                        | DHCP Client       |                     |
|                        | Ip Address:       |                     |
|                        | 192.168.1.51      |                     |
|                        | 255.255.255.0     |                     |
|                        | Device Gateway:   |                     |
|                        | ()                |                     |
|                        | e8:eb:1b:36:f0:ce |                     |
|                        |                   |                     |
|                        | Device Parameters |                     |
|                        | Device IP:        |                     |
|                        | ()                |                     |
|                        | 30304             |                     |
|                        |                   |                     |

Set a fixed IP address of your choice for the KNX gateway and configure the settings as below:

Device IP: IP Address of the alarm system

#### 5.2 PHYSICAL DEVICE

ELAUSYS devices are configured using the ETS tool. You should first download and install the free version of ETS tool before you continue.

The NXG-KNX Interface must be assigned a physical address on the KNX network. Assign a free address to the module, in our example we chose 1.1.50.

| 1 | ] Devices              | ٠ |
|---|------------------------|---|
| ⊳ | Toynamic Folders       |   |
|   | 1.1.50 ELAUSYS EVO-KNX |   |

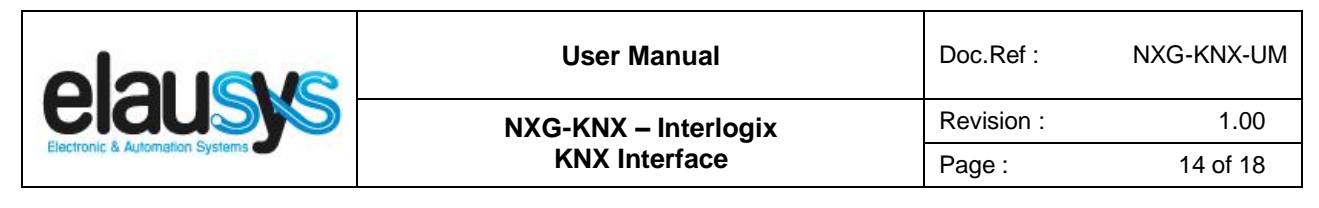

#### 5.3 PARAMETERS

Once a KNX physical address is set, open the parameter tab to configure the interface. The parameters are grouped into sections: A general section and a section for each area configured.

| 1.1.50 ELAUSYS EVO-KNX > Gene | ral                          |                 |
|-------------------------------|------------------------------|-----------------|
| General                       | PG                           |                 |
| Area 1                        | Use PG Control :             | Not used Used   |
| Area 2                        | Use PG Status :              | Not used Used   |
| Area 3                        | Zones                        | 0 10 0 32       |
| Area 4                        | Use Zone Status :            | Not used 🔘 Used |
|                               | Number of zones :            | 96 👻            |
|                               | Zones Offset :               | ◎ 0 ○ 96        |
|                               | Use Virtual Inputs :         | Not used 🔘 Used |
|                               | Areas                        |                 |
|                               | Number of Areas :            | 4 🗸             |
|                               | Send Area Status :           | ON/OFF 👻        |
|                               | General                      |                 |
|                               | User code :                  | 123456          |
|                               | User code lenght :           | 6               |
|                               | Use Power Supply Status :    | Not used 🔘 Used |
|                               | PG and Zone startup behavior | Switch OFF 🗸    |
|                               | Device options :             |                 |

In the general section, enter the valid user code for user "knx" from the alarm system.

Enable the required group objects and select the number of zone and areas to be used. For each Area selected, a tab is available in the left side menu to configure the scene control.

Open the first Area parameters by selecting the section "Area 1".

By default Area 1 is mapped to area 1 of the alarm system, by changing this value to 5 for example, Area 1 of the KNX interface would be linked to area 5 in the alarm system.

For each status of the Area, set the scene number to be called. Leaving the scene number to 0 will disable it.

|                                 | User Manual          | Doc.Ref :  | NXG-KNX-UM |
|---------------------------------|----------------------|------------|------------|
|                                 | NXG-KNX – Interlogix | Revision : | 1.00       |
| Electronic & Automation Systems | KNX Interface        | Page :     | 15 of 18   |
|                                 |                      |            |            |

| 1.1.50 ELAUSYS EVO-KNX > A | rea 1             |   |        |
|----------------------------|-------------------|---|--------|
| General                    | Area mapping :    | 1 | ▲<br>∵ |
| Area 1                     | Call scene when : |   |        |
| Area 2                     | Disarm :          | 1 | *<br>* |
| Activ                      | Entry :           | 2 | *<br>* |
| Area 3                     | Exit :            | 3 | *<br>* |
| Area 4                     | Arm :             | 4 | *<br>* |
|                            | Partial armed :   | 5 | *<br>* |
|                            | Fire alarm :      | 6 | *<br>* |
|                            | Siren ON :        | 7 | ÷      |
|                            | Panic alarm :     | 8 | ÷      |
|                            | Intrusion Alarm : | 9 | *<br>* |
|                            |                   |   |        |

Then repeat the same process for each Area in your project.

When GO and parameters are all configured, download the KNX Interface application to the device. The first download requires to press the programming button on the device to set the device in KNX programming mode then perform a full download.

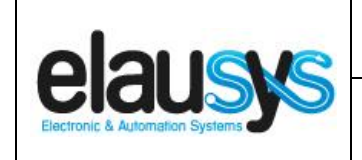

#### 5.4 GROUP OBJECTS

A group address (GA) must be assigned to each group object (GO) needed by the application. Open the Group Objects tab of the device and assign a GA to the object scene, zones and areas as needed.

#### Example for Area 1:

| Number        | * Name                   | Object Function | Description       | Group Addres | Length | С | R | w | т | U | Data Type | Priority |
|---------------|--------------------------|-----------------|-------------------|--------------|--------|---|---|---|---|---|-----------|----------|
| <b>■‡</b> 185 | Area 1 - Arm             | On/Off          | Arm               | 2/1/1        | 1 bit  | С | - | W | - | - | switch    | Low      |
| ■‡ 186        | Area 1 - Partial Arm     | On/Off          | Partial Arm       | 2/1/2        | 1 bit  | С | - | W | - | - | switch    | Low      |
| ■2 187        | Area 1 - Disarm          | On              | Disarm            | 2/1/3        | 1 bit  | C | - | W | - | - | trigger   | Low      |
| ■≵ 188        | Area 1 - Disarmed        | On/Off          | State disarmed    | 2/1/13       | 1 bit  | C | R | - | Т | - | switch    | Low      |
| ■≵ 189        | Area 1 - Entry delay     | On/Off          | Entry             | 2/1/9        | 1 bit  | C | R | - | Т | - | switch    | Low      |
| ■≵ 190        | Area 1 - Exit delay      | On/Off          | Exit              | 2/1/10       | 1 bit  | C | R | - | Т | - | switch    | Low      |
| ■컱 191        | Area 1 - Armed           | On/Off          | State armed       | 2/1/12       | 1 bit  | C | R | - | Т | - | switch    | Low      |
| ■‡ 192        | Area 1 - Partial Armed   | On/Off          | State armed parti | 2/1/11       | 1 bit  | С | R | - | Т | - | switch    | Low      |
| ■‡ 193        | Area 1 - Fire Alarm      | On/Off          | Fire              | 2/1/5        | 1 bit  | С | R | - | Т | - | switch    | Low      |
| ■‡ 194        | Area 1 - Siren ON        | On/Off          | Audible alarm     | 2/1/14       | 1 bit  | С | R | - | Т | - | switch    | Low      |
| ■之 195        | Area 1 - Panic Alarm     | On/Off          | Panic Alarm       | 2/1/0        | 1 bit  | C | R | - | Т | - | switch    | Low      |
| ■‡ 196        | Area 1 - Intrusion Alarm | On/Off          | Intrusion alarm   | 2/1/4        | 1 bit  | С | R | - | Т | - | switch    | Low      |

#### Power supply status:

|            | Number ' | Name            | Object Function | Description  | Group Addres | Length | C | R | w   | т | U | Data Type | Priority |
|------------|----------|-----------------|-----------------|--------------|--------------|--------|---|---|-----|---|---|-----------|----------|
| ₽₹         | 163      | AC Failure      | On/Off          | Power supply | 0/0/3        | 1 bit  | С | R | -   | Т | - | switch    | Low      |
| <b>₽</b> ₽ | 164      | Battery Failure | On/Off          | Battery      | 0/0/2        | 1 bit  | С | R | - ' | Т | - | switch    | Low      |

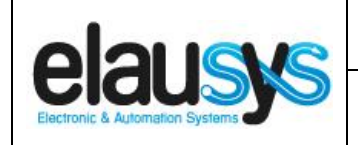

NXG-KNX-UM 1.00 17 of 18

#### Zone status:

|            | Number ' | Name           | Object Function | Description | Group Addres | Length | С | R | w | т | U | Data Type | Priority |
|------------|----------|----------------|-----------------|-------------|--------------|--------|---|---|---|---|---|-----------|----------|
| ∎ <b>‡</b> | 57       | Zone 1 Status  | On/Off          | Zone status | 4/0/1        | 1 bit  | С | R | - | Т | - | switch    | Low      |
| <b>₽</b> ₽ | 58       | Zone 2 Status  | On/Off          | Zone status | 4/0/2        | 1 bit  | С | R | - | Т | - | switch    | Low      |
| <b>1</b>   | 59       | Zone 3 Status  | On/Off          | Zone status | 4/0/3        | 1 bit  | С | R | - | Т | - | switch    | Low      |
| <b>₽</b>   | 70       | Zone 4 Status  | On/Off          | Zone status | 4/0/4        | 1 bit  | С | R | - | Т | - | switch    | Low      |
| <b>₽</b> ‡ | 71       | Zone 5 Status  | On/Off          |             |              | 1 bit  | С | R | - | Т | - | switch    | Low      |
| <b>₽</b>   | 72       | Zone 6 Status  | On/Off          |             |              | 1 bit  | С | R | - | Т | - | switch    | Low      |
| <b>₽</b> ₽ | 73       | Zone 7 Status  | On/Off          |             |              | 1 bit  | С | R | - | Т | - | switch    | Low      |
| <b>₽</b> ₽ | 74       | Zone 8 Status  | On/Off          |             |              | 1 bit  | С | R | - | Т | - | switch    | Low      |
| <b>₽</b> ‡ | 75       | Zone 9 Status  | On/Off          |             |              | 1 bit  | С | R | - | Т | - | switch    | Low      |
| <b>₽</b> ₽ | 76       | Zone 10 Status | On/Off          |             |              | 1 bit  | С | R | - | Т | - | switch    | Low      |
| <b>₽</b>   | 77       | Zone 11 Status | On/Off          |             |              | 1 bit  | С | R | - | Т | - | switch    | Low      |
| <b>₽</b> ₽ | 78       | Zone 12 Status | On/Off          |             |              | 1 bit  | С | R | - | Т | - | switch    | Low      |
| <b>₽</b> ₽ | 79       | Zone 13 Status | On/Off          |             |              | 1 bit  | С | R | - | Т | - | switch    | Low      |
| <b>₽</b> ₽ | 30       | Zone 14 Status | On/Off          |             |              | 1 bit  | С | R | - | Т | - | switch    | Low      |
| <b>■</b> ‡ | 31       | Zone 15 Status | On/Off          |             |              | 1 bit  | С | R | - | Т | - | switch    | Low      |
| ∎ <b>‡</b> | 32       | Zone 16 Status | On/Off          |             |              | 1 bit  | С | R | - | Т | - | switch    | Low      |
| <b>∎</b> ‡ | 33       | Zone 17 Status | On/Off          |             |              | 1 bit  | С | R | - | Т | - | switch    | Low      |
| <b>∎</b> ‡ | 34       | Zone 18 Status | On/Off          |             |              | 1 bit  | С | R | - | Т | - | switch    | Low      |
| <b>∎</b> ‡ | 35       | Zone 19 Status | On/Off          |             |              | 1 bit  | С | R | - | Т | - | switch    | Low      |
| ∎ <b>‡</b> | 36       | Zone 20 Status | On/Off          |             |              | 1 bit  | С | R | - | Т | - | switch    | Low      |
| ∎ <b>‡</b> | 37       | Zone 21 Status | On/Off          |             |              | 1 bit  | С | R | - | Т | - | switch    | Low      |
| ∎ <b>‡</b> | 38       | Zone 22 Status | On/Off          |             |              | 1 bit  | С | R | - | Т | - | switch    | Low      |
| <b>∎</b> ‡ | 39       | Zone 23 Status | On/Off          |             |              | 1 bit  | С | R | - | Т | - | switch    | Low      |
| ∎ <b>‡</b> | 90       | Zone 24 Status | On/Off          |             |              | 1 bit  | С | R | - | Т | - | switch    | Low      |
| ∎ <b>‡</b> | 91       | Zone 25 Status | On/Off          |             |              | 1 bit  | С | R | - | Т | - | switch    | Low      |
| ∎ <b>‡</b> | 92       | Zone 26 Status | On/Off          |             |              | 1 bit  | С | R | - | Т | - | switch    | Low      |
| ∎ <b>‡</b> | 93       | Zone 27 Status | On/Off          |             |              | 1 bit  | С | R | - | Т | - | switch    | Low      |
| ∎ <b>‡</b> | 94       | Zone 28 Status | On/Off          |             |              | 1 bit  | С | R | - | Т | - | switch    | Low      |
| ∎ <b>‡</b> | 95       | Zone 29 Status | On/Off          |             |              | 1 bit  | С | R | - | Т | - | switch    | Low      |
| ∎ <b>‡</b> | 96       | Zone 30 Status | On/Off          |             |              | 1 bit  | С | R | - | Т | - | switch    | Low      |
| ∎ <b>‡</b> | 97       | Zone 31 Status | On/Off          |             |              | 1 bit  | С | R | - | Т | - | switch    | Low      |
| ∎ <b>‡</b> | 98       | Zone 32 Status | On/Off          |             |              | 1 bit  | С | R | - | Т | - | switch    | Low      |

When GO and parameters are all configured, download the KNX Interface application to the device. The first download requires to press the programming button on the device to set the device in KNX programming mode then perform a full download.

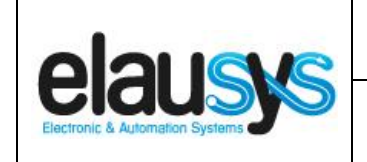

# 6. FIRMWARE VERSION

This user manual and related ETS application is valid for firmware versions V1.00 and above. A "Firmware" group object is available on the device to read the firmware version as a string.

|            | Number 4 | Name             | Object Function | Description  | Group Addres | Length   | С | R | w | Т | U | Data Type            | Priority |
|------------|----------|------------------|-----------------|--------------|--------------|----------|---|---|---|---|---|----------------------|----------|
| <b>₽</b>   | 1        | Module status    | Status code     | ModuleStatus | 0/0/1        | 1 byte   | С | R | - | Т | - | system error class   | Low      |
| <b>₽</b> ₽ | 2        | Firmware version | Text string     | Firmware     | 0/0/4        | 14 bytes | С | R | - | Т | - | Character String (AS | Low      |

The firmware version can also be read from the gateway webpage using a web browser. It is displayed on the top right of the page.

| 🗙 Settings 🔄 FW Update |                         | FW version :1.1.1.17 |
|------------------------|-------------------------|----------------------|
|                        | FW update               |                      |
|                        | No file selected Select |                      |

In case a new firmware version would be available, the device can be updated from the FW Update page, the binary file should be selected before pressing the Update button.

# 7. DATASHEET

| TECHNICAL DATA                     | VALUE                                                                                                  |
|------------------------------------|----------------------------------------------------------------------------------------------------|
| Auxiliary power supply teminal     | Screw terminal 12-30VDC / GND                                                                          |
| Power consumption KNX bus typ.     | < 16 mA @ 29VDC                                                                                        |
| Operating temperature              | +5°C to + 45°C                                                                                         |
| Enclosure Dimensions (Space Units) | 2 SU                                                                                                   |
| Mounting                           | DIN RAIL                                                                                               |
| KNX terminal                       | Pluggable micro terminal, Red/Black, 4 pole PUSH WIRE for solid conductor wire 0.6-0.8 mm <sup>2</sup> |
| KNX bus voltage                    | 29 VDC                                                                                                 |